# ちゅうぎん Biz-Direct

# ご利用ガイド 電子証明書の再発行について (有効期限切れ、またはパソコンを変更する場合)

# 令和6年2月1日 株式会社中国銀行

#### 電子証明書の有効期限が切れた場合、またはパソコンを変更する場合のお手続き

電子証明書の有効期限は 1年間です。有効期限の切れた証明書ではログオンができないため、電子証 明書の再発行・再取得をする必要があります。

また、パソコンを変更される場合も、電子証明書の再発行・再取得をする必要があります。

### 目次

1. パターン別の電子証明書手続きの流れ

| パターン1) | 管理者電子証明書の有効期限が切れた場合          | 3 |
|--------|------------------------------|---|
| パターン2) | 利用者電子証明書の有効期限が切れた場合          | 3 |
| パターン3) | 管理者と利用者の両方とも電子証明書の有効期限が切れた場合 | 3 |
| パターン4) | 管理者ログオンをするパソコンを変更する場合        | 4 |
| パターン5) | 利用者ログオンをするパソコンを変更する場合        | 4 |
| パターン6) | 管理者と利用者の両方ともパソコンを変更する場合      | 4 |
|        |                              |   |
|        |                              |   |

#### 2. 管理者電子証明書の再取得手続き

| 1 | 1)管理者電子証明書の再発行  | 5 |
|---|-----------------|---|
| 2 | 2)管理者電子証明書の取得操作 | 6 |
|   |                 |   |

#### 3. 利用者電子証明書の再取得手続き

| 1) | 利用者電子証明書の再発行  | 7   |
|----|---------------|-----|
| 2) | 利用者電子証明書の取得操作 | 1 0 |

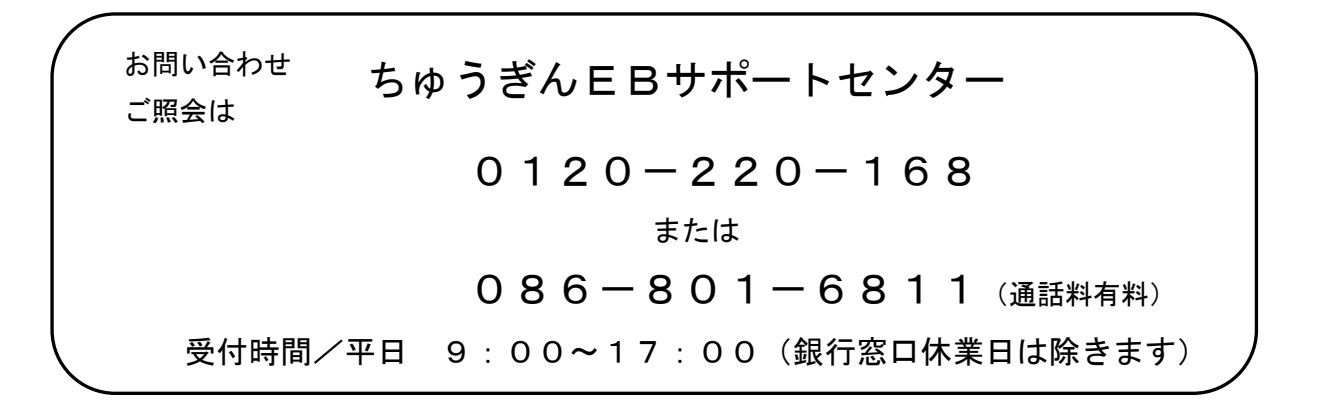

#### 1. パターン別の電子証明書手続きの流れ

パターン1)管理者電子証明書の有効期限が切れた場合 お手続き① 管理者証明書の再発行のため「ちゅうぎん Biz-Direct センター登録依頼書」を記入し、お取引店へご提出い 管理者 ただきます。 お手続き② 当行側での設定が完了しましたら、お客さまへご連絡 利用者A いたします お手続き③ 以下、お客さまがパソコンにて操作ください。 利用者 B ・管理者の電子証明書の取得をおこなってください (本マニュアル p.5) よりお手続きをお願いいたします) p.5 へお進み ください パターン2)利用者電子証明書の有効期限が切れた場合 管理者 利用者 C 利用者 A~C のいずれかの電子証 明書の有効期限が切れた場合 利用者 A 利用者 B お手続き① 以下、お客さまがパソコンにて操作ください。 ・管理者ログオンし、利用者の電子証明書の失効・再 発行をおこなったのち、利用者が利用者ログオン画面より 利用者の電子証明書を取得してください (本マニュアル p.7) よりお手続きをお願いいたします) p.7 へお進み ください パターン3)管理者と利用者の両方とも電子証明書の有効期限が切れた場合

パターン4)管理者ログオンをするパソコンを変更する場合

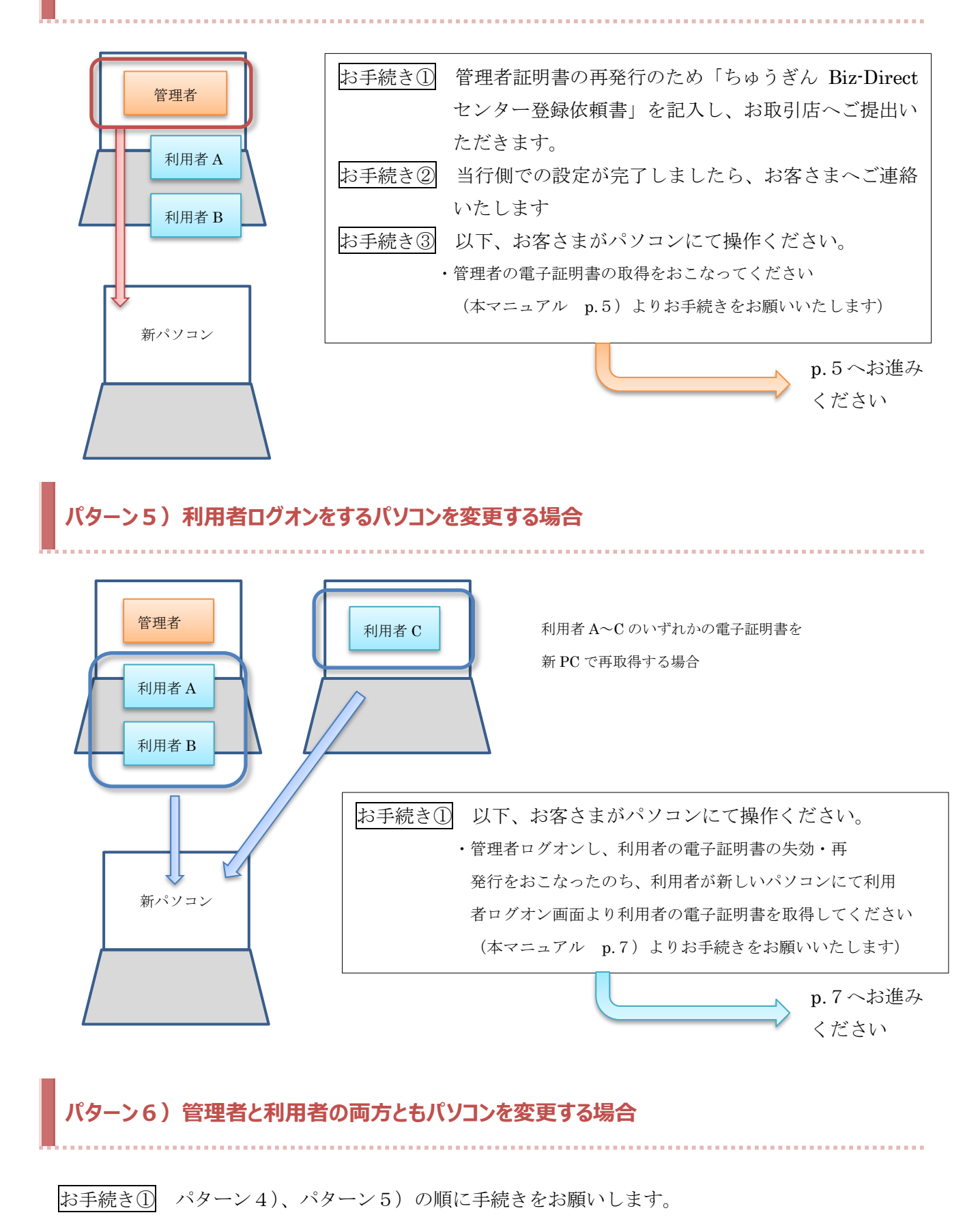

#### 2. 管理者電子証明書の再取得手続き (管理者のパソコン変更、管理者の電子証明書有効期限切れの場合)

#### 1) 管理者電子証明書の再発行

管理者電子証明書の再発行には「ちゅうぎん Biz-Direct センター登録依頼書」の提出が必要です。 以下を参考に、ご記入いただきお取引店へお届けください。依頼書の URL は下記になります。 https://www.chugin.co.jp/up load files/business/service/use/bizdirect/bizd tiraisyo.pdf

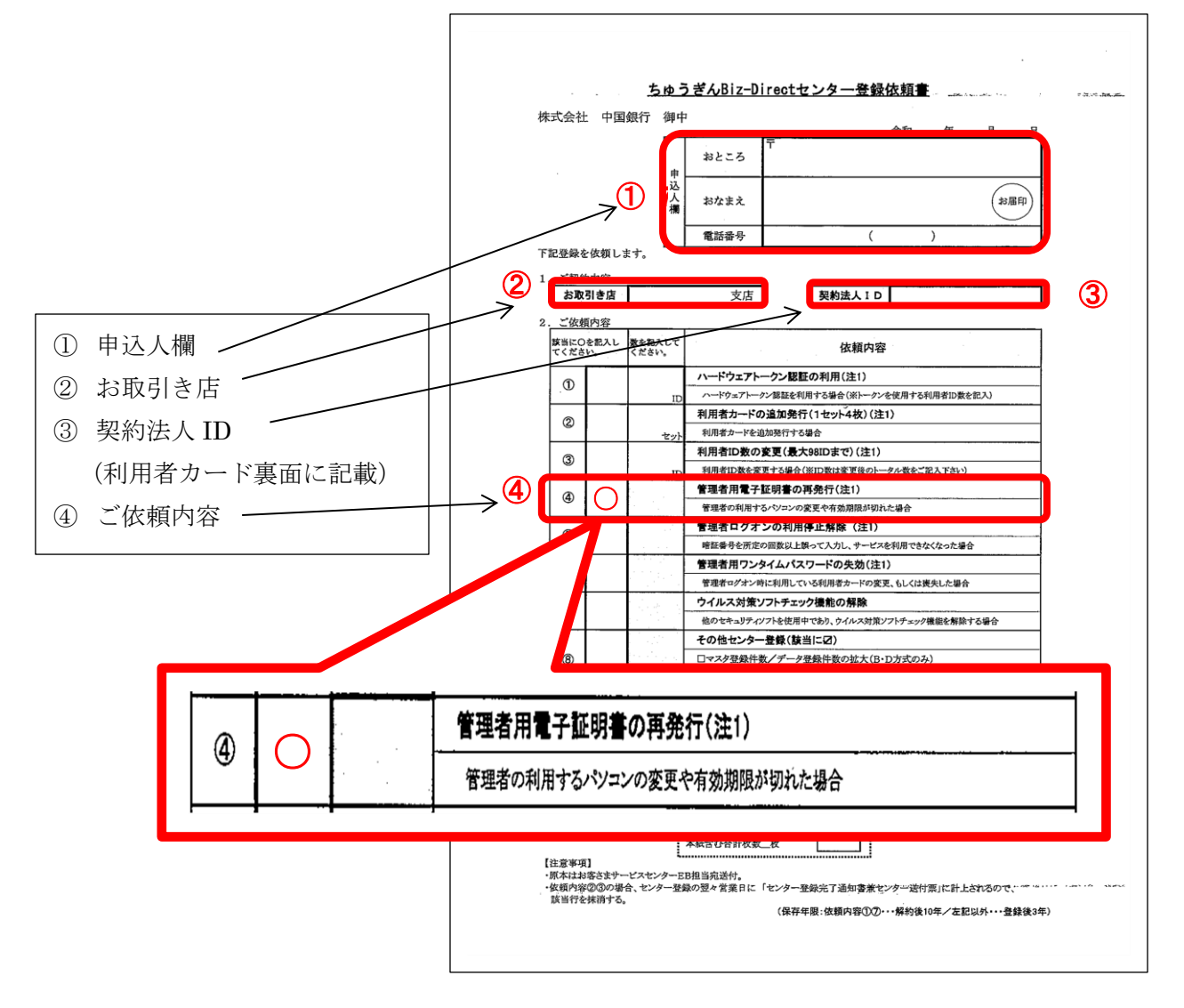

#### 【ご注意】

- ・記入漏れにご注意ください。(代表者名、電話番号 等)
- ・管理者用電子証明書の再発行手続きが完了後は、銀行よりご連絡いたします。
- ・その後の操作で「契約法人暗証番号」「契約法人確認暗証番号」の入力が必要となります。
  ※初回の暗証番号は、中銀ファームバンキングサービス申込書「ちゅうぎん Biz-Direct」用(お客さま控) 3-①、②に記載。
- ・<mark>管理者ログオン時に使用する「ちゅうぎん Biz-Direct カード(管理者・利用者)」</mark>をお手元にご用意ください。

## 2)管理者電子証明書の取得操作(パソコン変更の場合、新パソコンでの操作になります)

中国銀行ホームページ>法人のお客さま>法人のお客さまトップへ><mark>管理者ログオン</mark>

をクリックしてください。

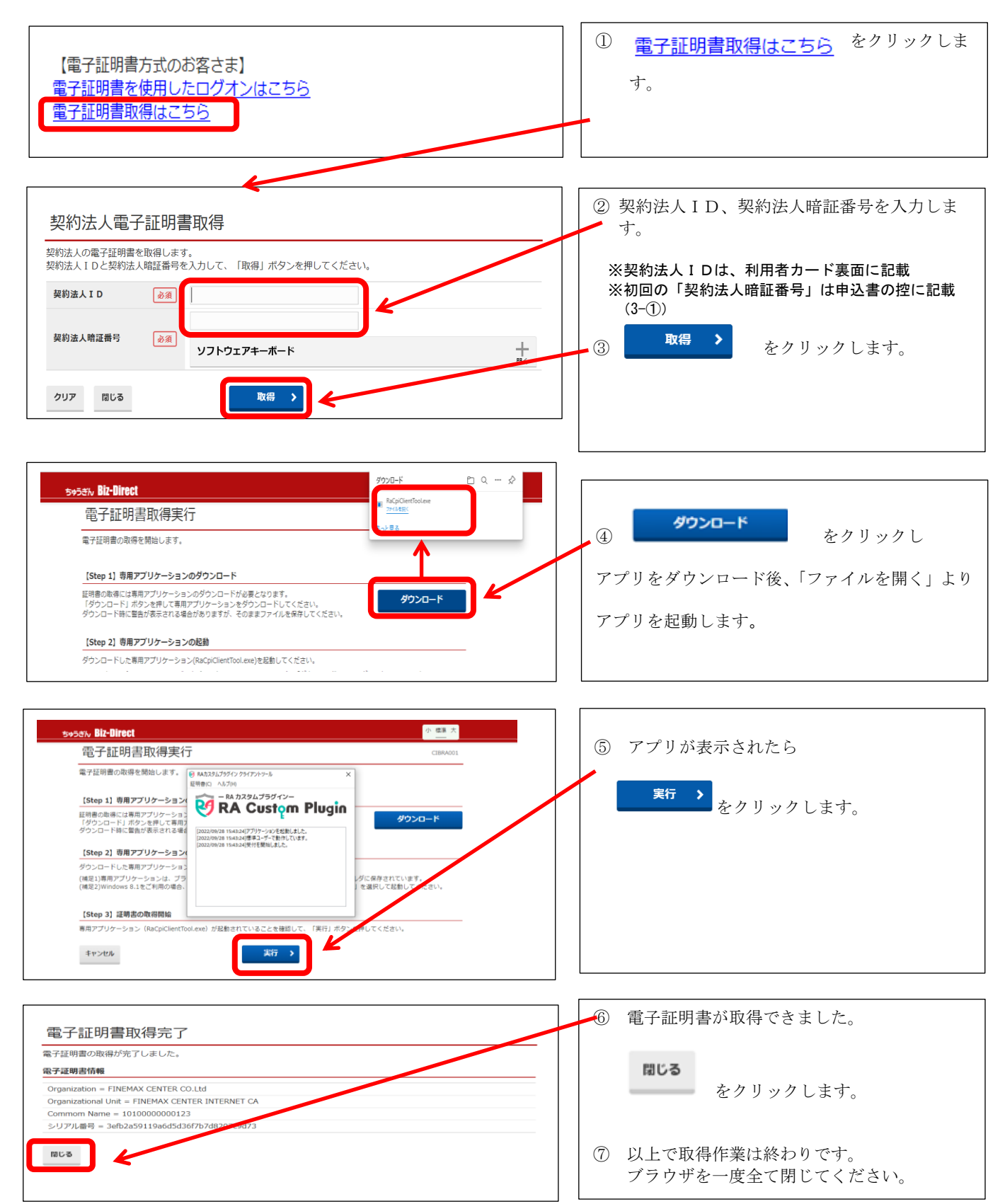

#### 3. 利用者電子証明書の再取得手続き (利用者のパソコン変更、利用者の電子証明書有効期限切れの場合)

#### 1)利用者電子証明書の再発行

中国銀行ホームページ>法人のお客さま>法人のお客さまトップへ>管理者ログオン

をクリックしてください。

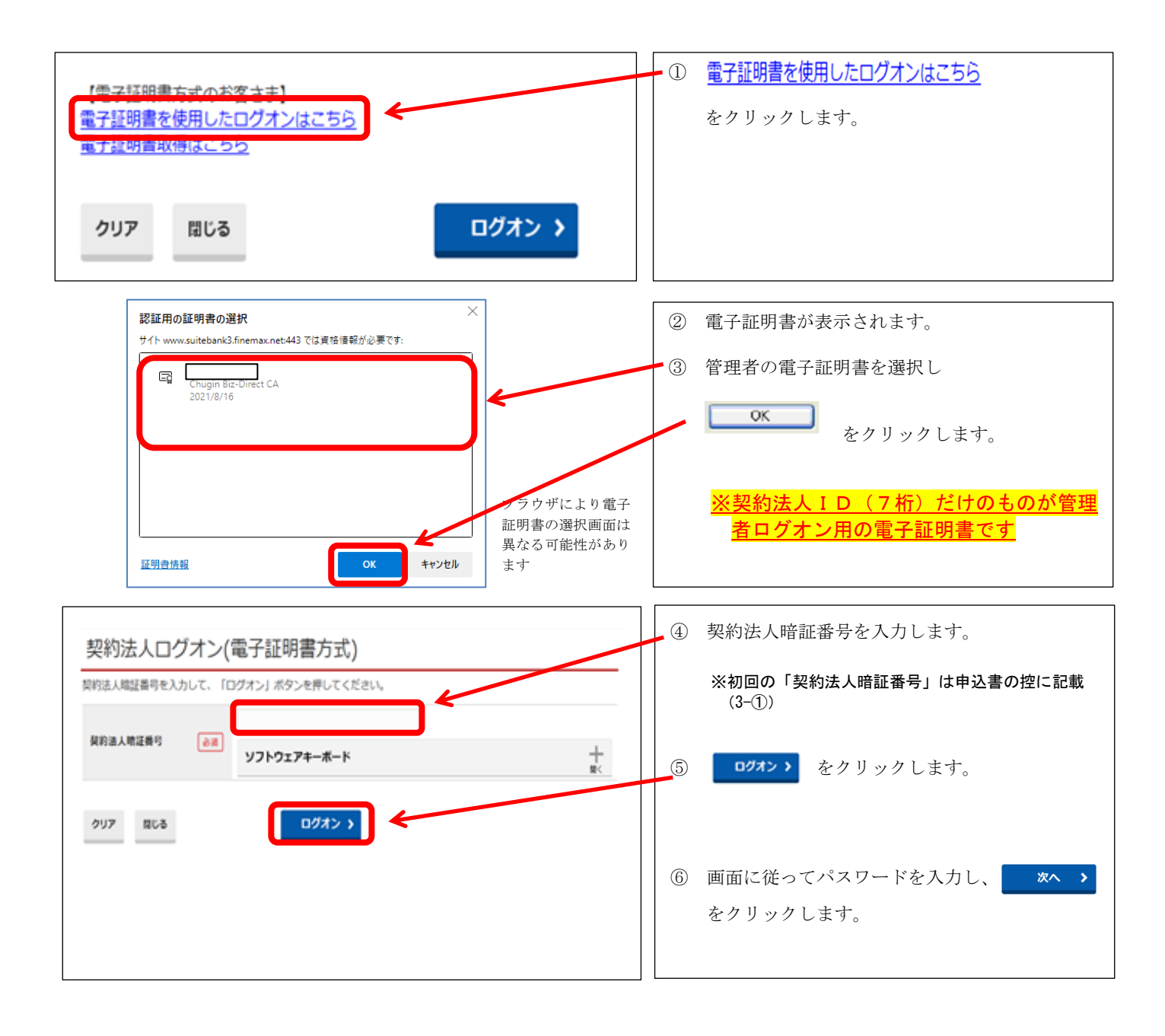

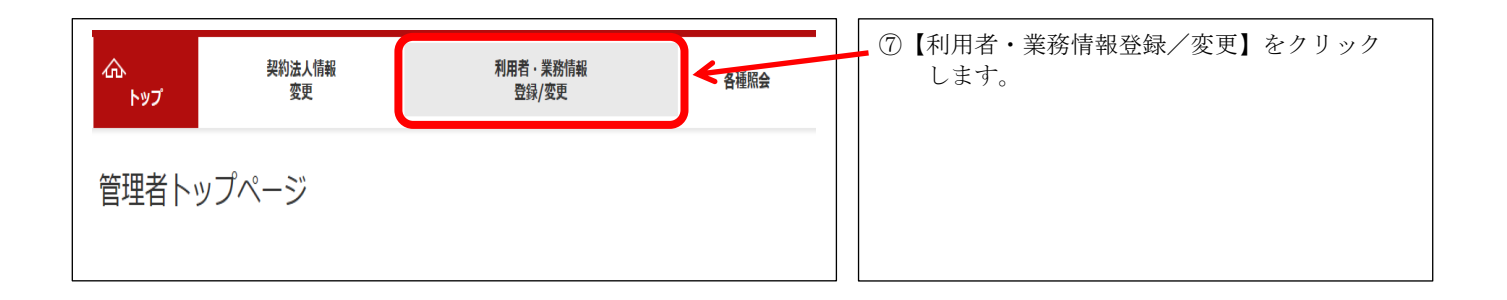

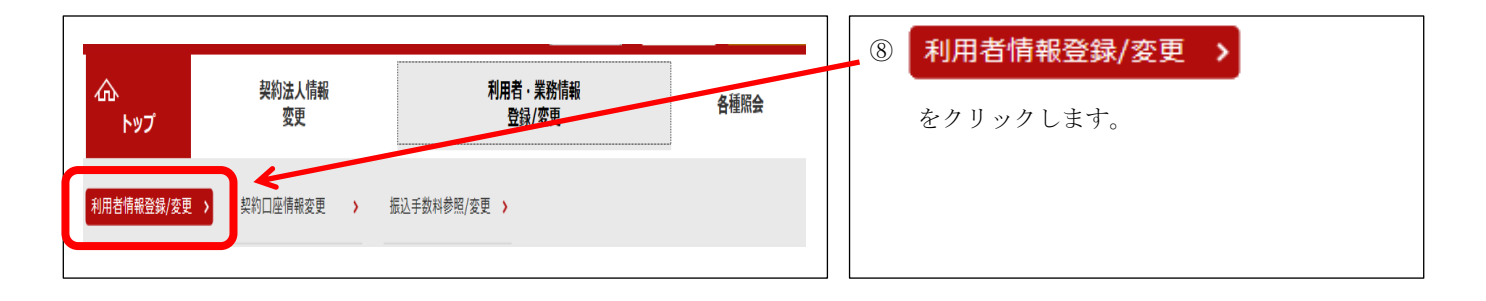

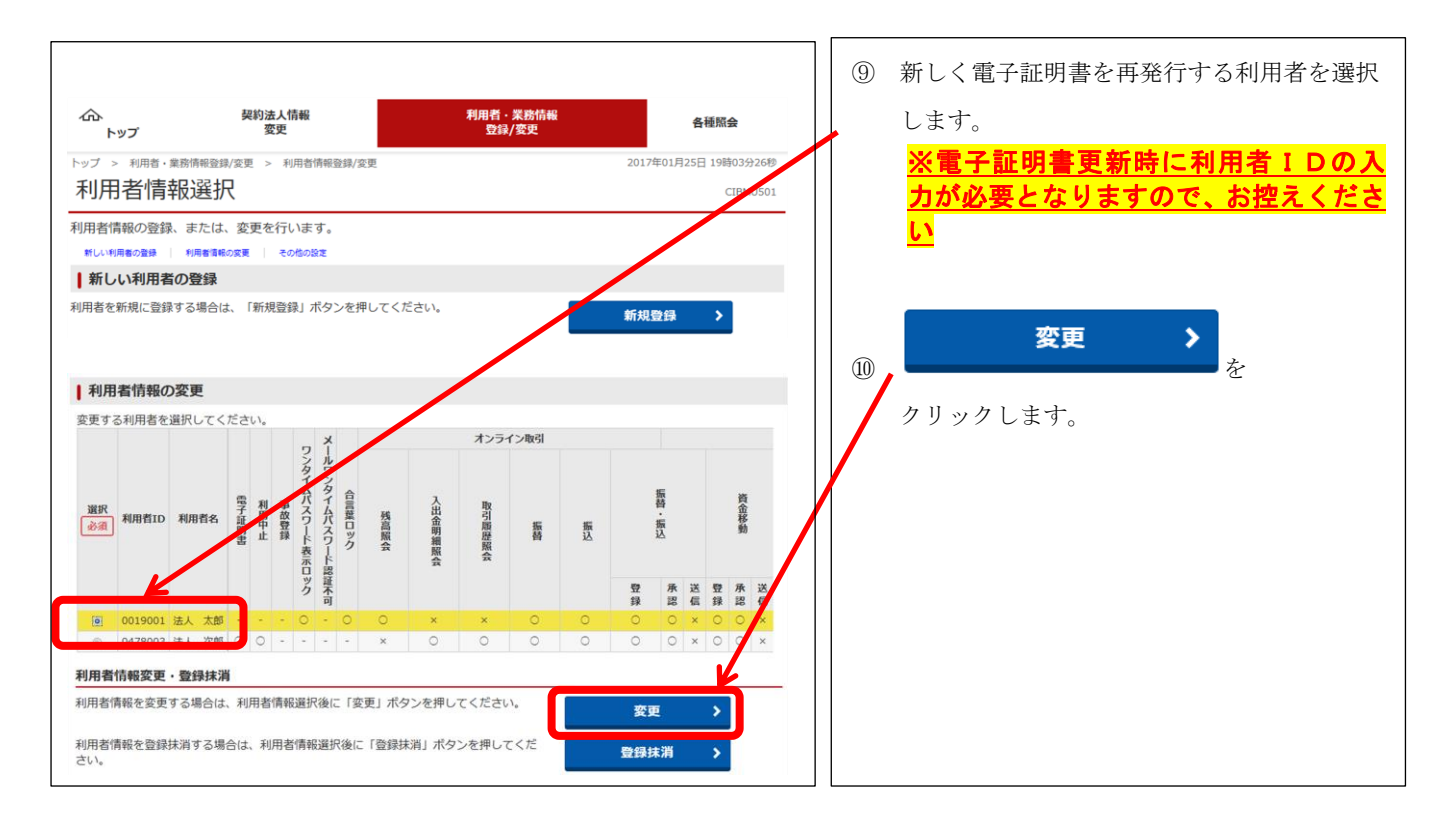

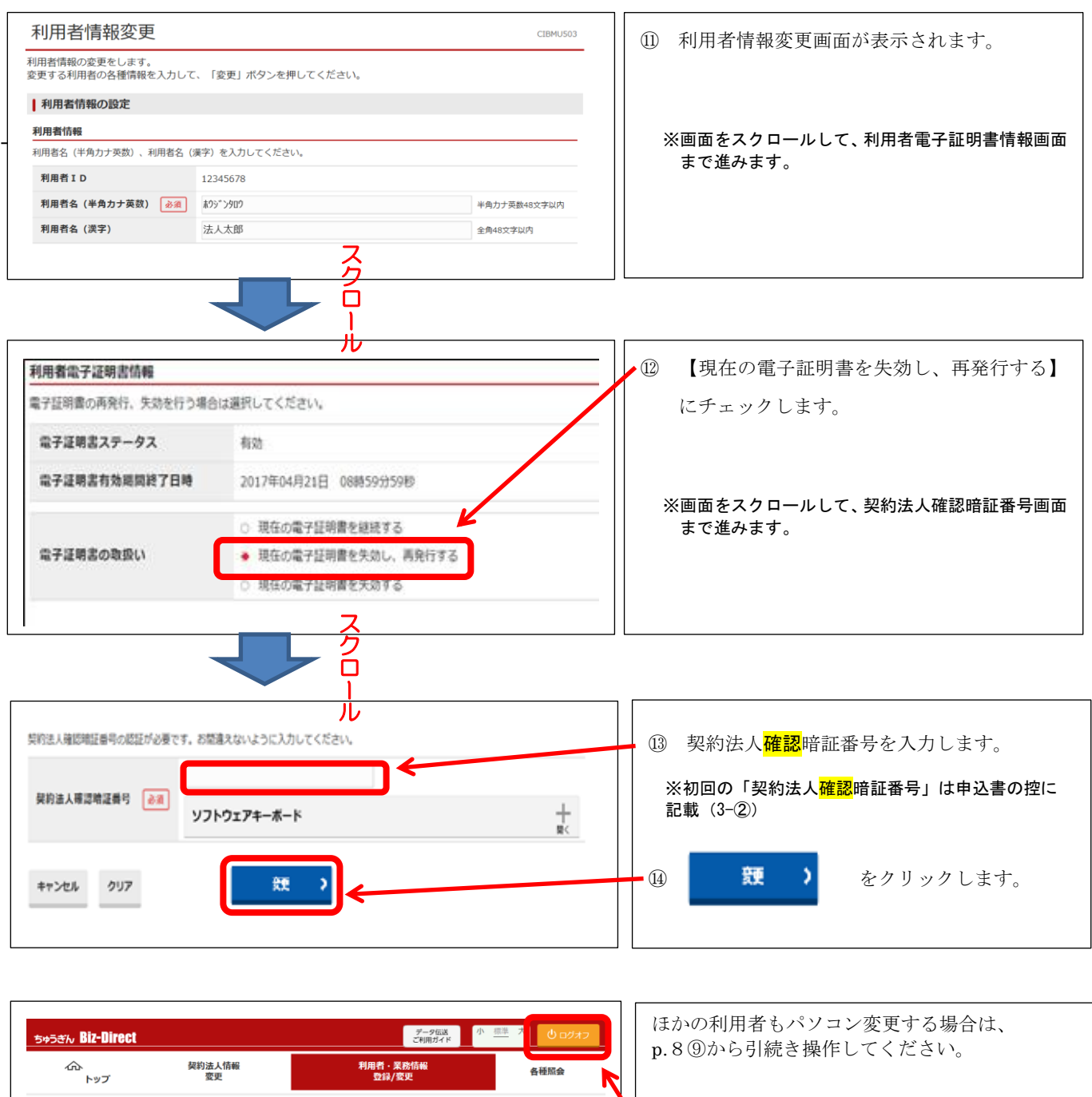

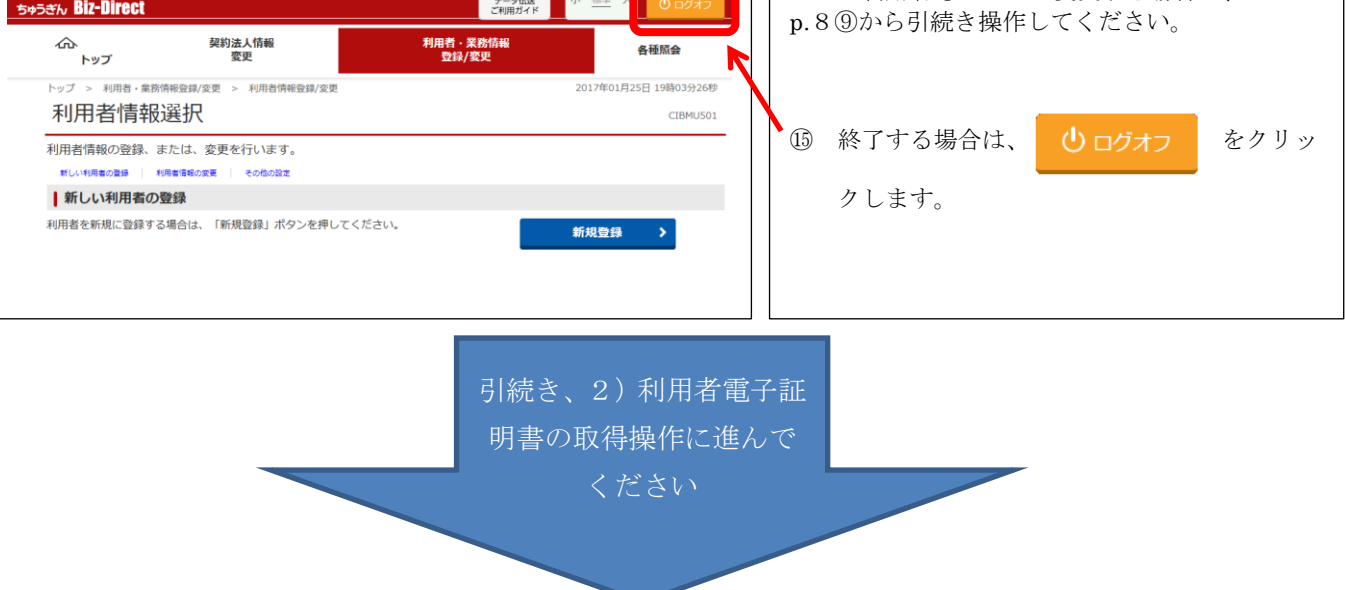

## 2)利用者電子証明書の取得操作(パソコン変更の場合、新パソコンでの操作になります)

中国銀行ホームページ>法人のお客さま>法人のお客さまトップへ><mark>利用者ログオン</mark>

をクリックしてください。

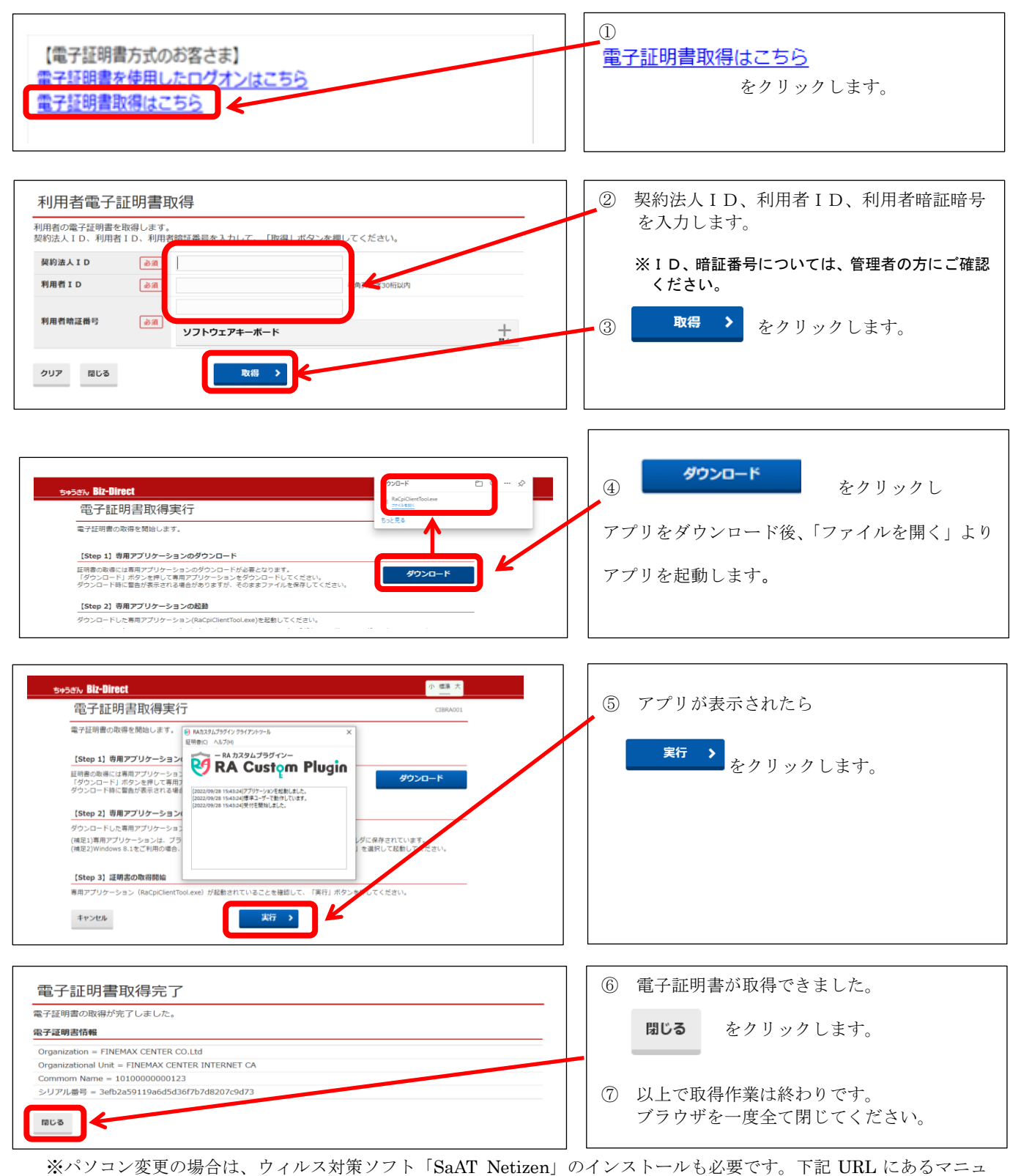

アル「ご利用前の登録手順について」の P.13~17 をご確認ください。

https://www.chugin.co.jp/up\_load\_files/business/service/use/bizdirect/bizd\_riyoumae.pdf